# How to Set Up the Viper 4 Guidance Screen

Within a job, select the Screen Layout button located on the bottom middle of the guidance screen.

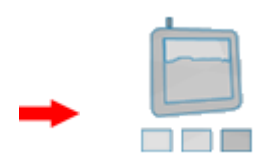

It will bring up the following options:

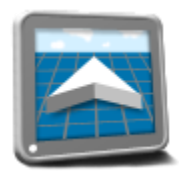

Provides a 3D guidance view of the coverage area. Widgets are placed on top of this screen.

**3D View** 

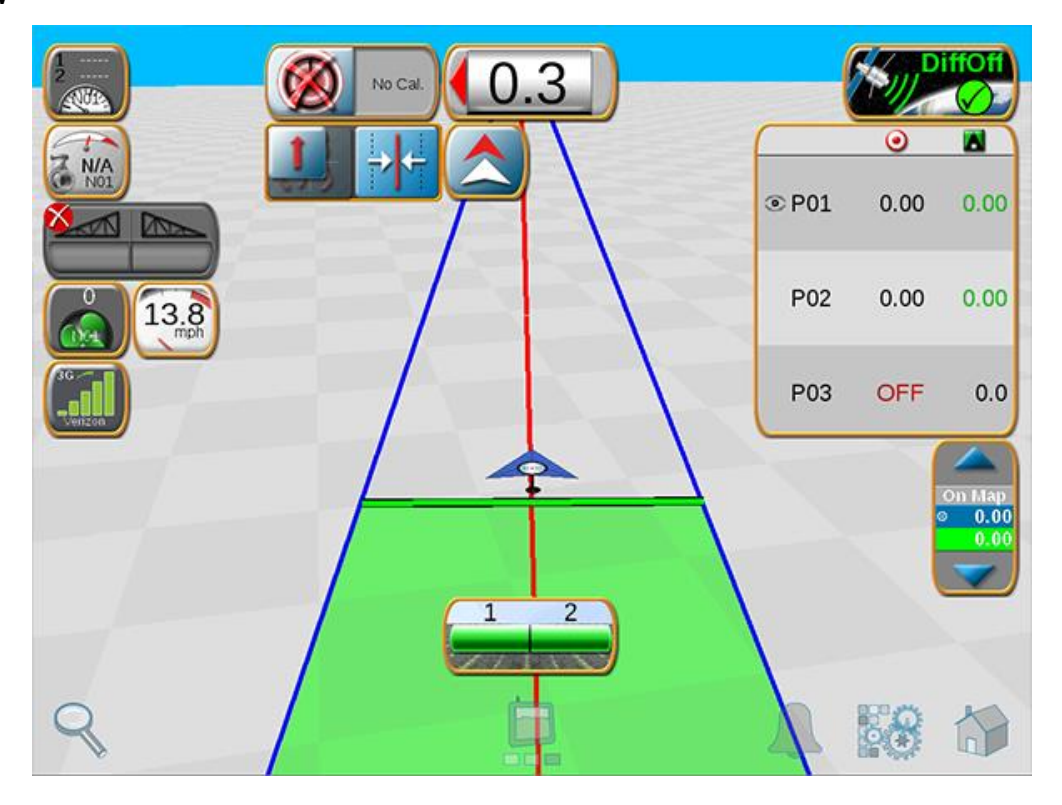

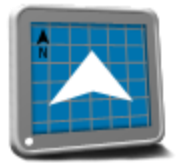

Provides a bird's eye view of the coverage map. Allows users to see the total area within a field boundary by pressing within the boundary. Also provides rate information for Rx maps when pressing on the different rate zones. Widgets can be placed on this screen.

#### **Field Review**

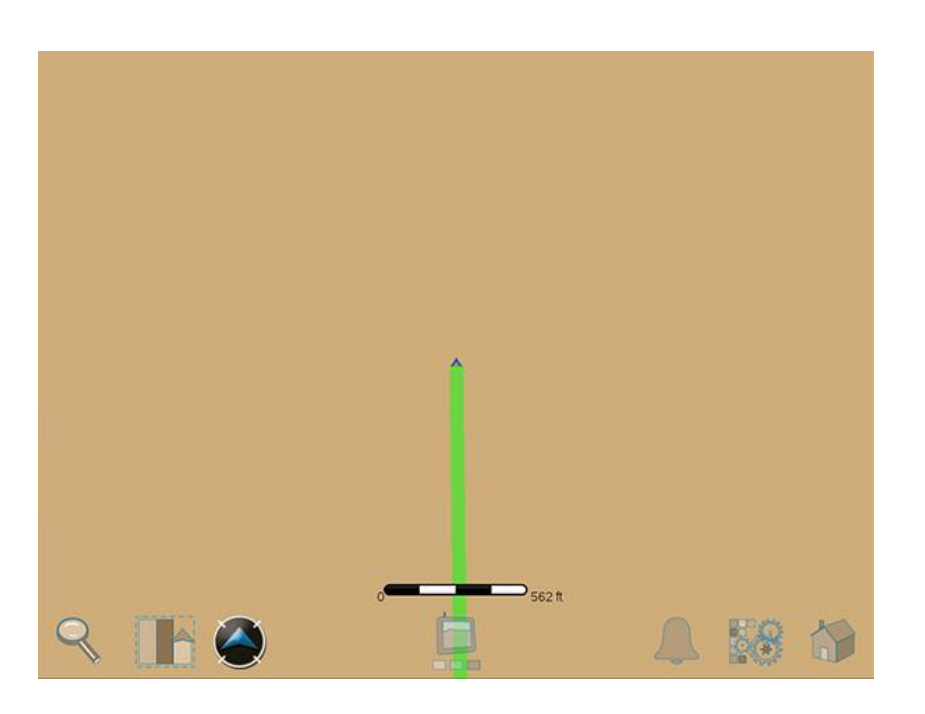

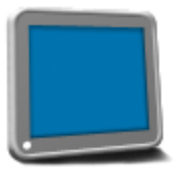

Provides a blank screen for placing multiple widgets. Allows users to place more widgets than usual when using the 3D Guidance view (widgets will not cover up the coverage map). Allows access to the 3D Guidance widget (miniature guidance view widget).

#### Widget View

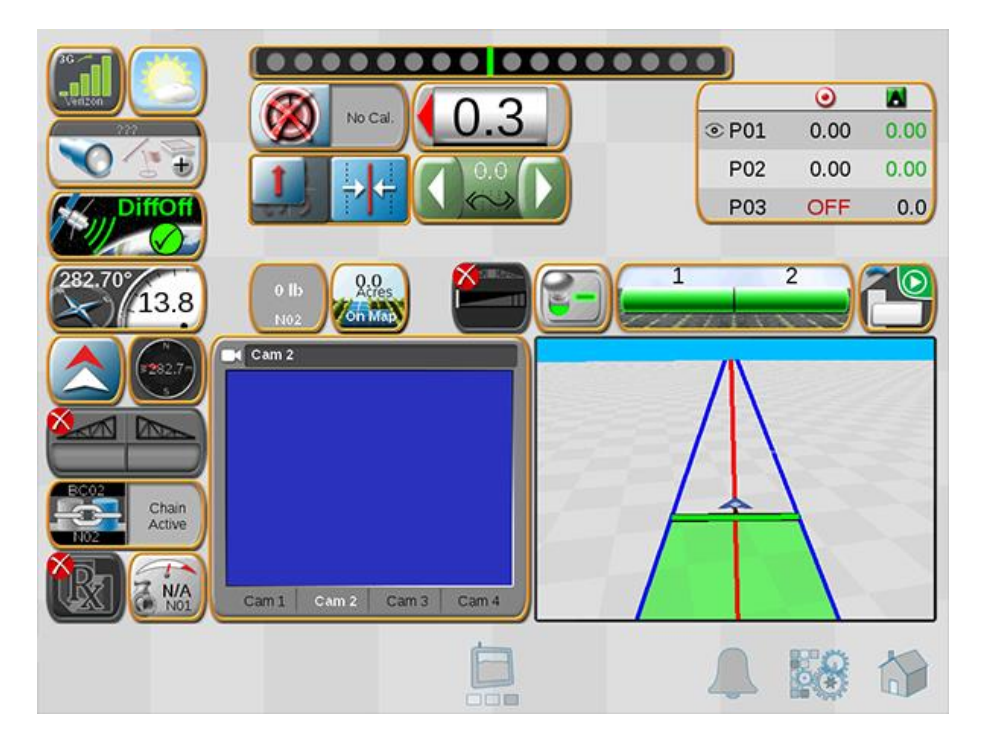

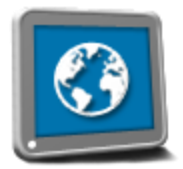

Provides access to web browsing through an available internet / data connection (via a Slingshot Field Hub).

#### Web Browser

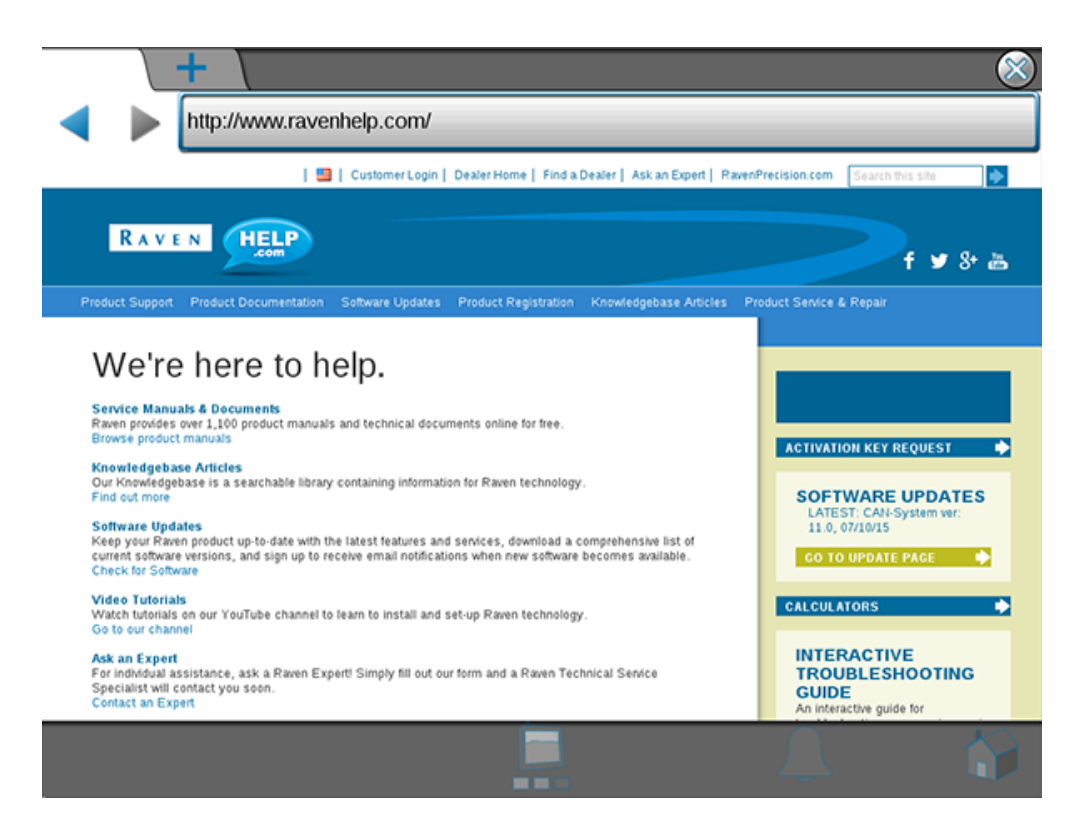

# **Customizing Screen View Layouts**

## Adding/Editing Screen Layouts

Select the following screen icon:

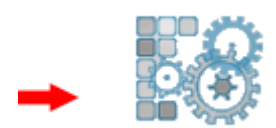

Layouts can be customized for all screen views except for the Web Browser. Navigate to the screen layouts for each view type by swiping your finger across the screen.

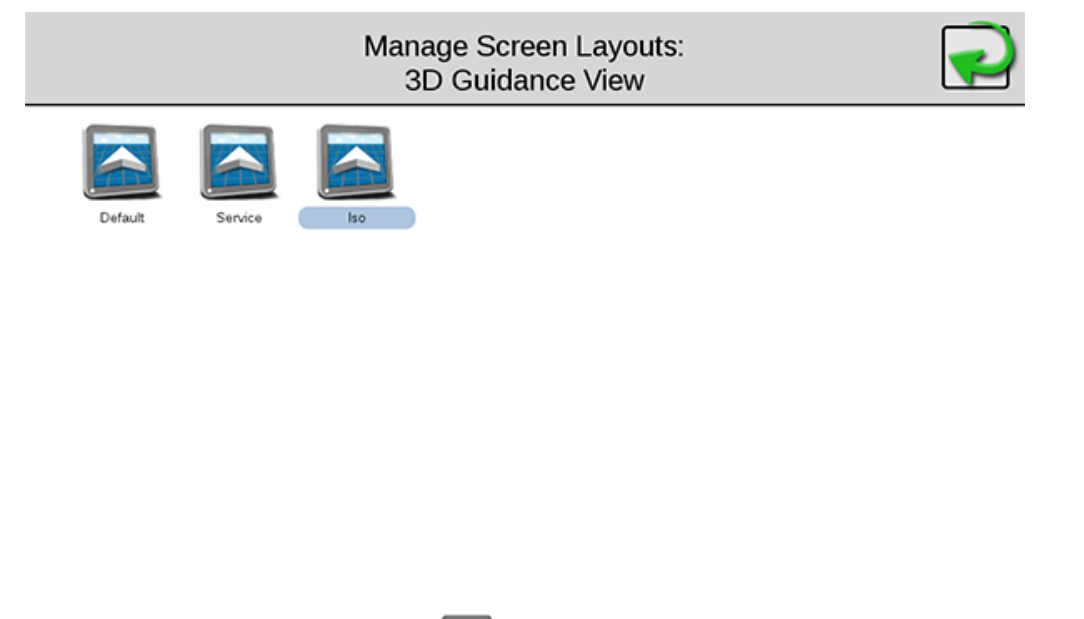

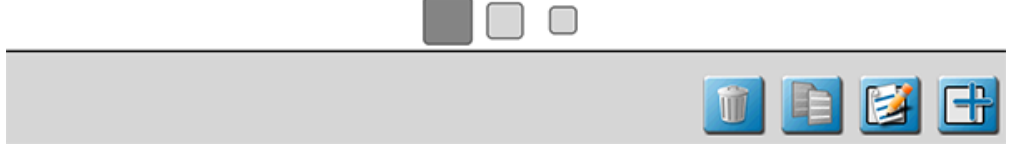

The Default and Service screen layouts cannot be edited, but they can be copied. After copying the layout, the copy can then be edited.

Use the buttons in the bottom right to modify screen layouts.

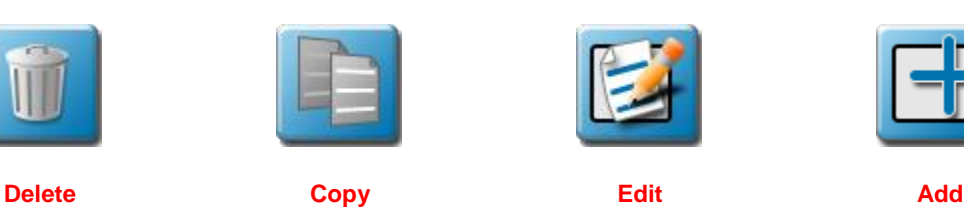

### **Adding Widgets**

After selecting the Edit button for a screen layout, select the Add Widget icon on the screen to go to the Widget Library.

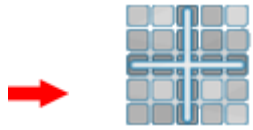

Navigate the Widget Library by swiping your finger across the screen to locate any desired widgets to add to the screen layout.

Press and hold on the widget until it appears on the guidance screen. If you continue holding on the widget, you can drag it anywhere on the screen. Press and hold on it again if you wish to move it to a different location.

A single tap on the widget will bring up a trash can icon in the upper corner for removing the widget from the screen.

For more information on the features of each widget along with how to control them, refer to the Raven OS Widget Glossary.

When finished, exit the Widget Editing and Screen Layout Editing modes.

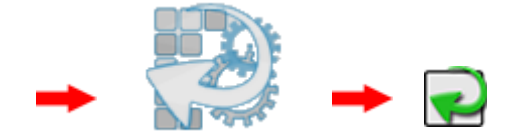